# ながの電子申請やり方 【枡形不燃物最終処分場搬入許可証】

## ①-1 《利用者登録せずに申し込む方はこちら》をクリック

|       | <b>121</b> 申請団体選択 | ② 申請書ダウンロード                           |
|-------|-------------------|---------------------------------------|
|       | > 手続き申込 >         | 申込内容照会 ) 職員署名検証                       |
|       |                   | 手続き申込                                 |
|       | 利用者ログイン           |                                       |
|       | 手続き名              | 令和5年度_枡形電子申請試験運用(環境係)                 |
|       | 受付時期              | 2023年2月1日8時30分~2023年3月31日8時30分<br>賞買引 |
|       |                   | 利用者登録すびに申し込む方はこちら>)         A         |
|       |                   | 利用者登録される方はこちら                         |
| 《利用者》 | 登録せずに申し込          | <u>ት</u><br>እወ <u>አ</u>               |
| む方はこう | ちら》をクリック          | 7 ぜさい A 14                            |
|       |                   |                                       |

①-2 利用登録がお済みの方はIDパスワードを入力してログイン

| 既に利用者登録がお済みの方                                                          |                   |       |                 |
|------------------------------------------------------------------------|-------------------|-------|-----------------|
| 利用者IDを入力してください                                                         |                   |       |                 |
|                                                                        |                   |       |                 |
| 利用者登録時に使用したシールマイレス、<br>または各手続の担当部署から受領したIDをご入力ください。 (1)                |                   |       |                 |
| パスワードを入力してください ID、 /                                                   | ペスワード入            | 力     |                 |
|                                                                        |                   |       | し<br>操作時間を      |
| 利用者登録時に設定していただいたパスワード、                                                 |                   |       | 延長する            |
| または昔子和の担当部者がう安照したハスラードをこ入力へたさい。<br>忘れた場合、「パスワードを忘れた場合はこちら」より再設定してください。 |                   |       | 配色を<br>変更する     |
| メールアドレスを変更した場合は、ログイン後、利用者情報のメールアドレスを変更ください。                            | (2)               |       | A               |
|                                                                        | <u>ワードを忘れた</u> ロク | 「インボタ | マンをクリック         |
|                                                                        |                   |       | ~~~~            |
|                                                                        |                   |       | <b>P</b><br>FAQ |
| 【システム操作に関する】お問合わせヘルプデスク<br>固定電話ヘルプデスク                                  |                   |       |                 |

② 利用規則を読んでいただき同意する場合は同意するボタンをクリック

| 本手続きでは、ブラウザから投稿元のIPアドレス等を取得します。<br>本サービスを運用する構成団体(長野県及び長野県内の市町村)は、<br>取得した投稿元のIPアドレス、その他参考となる事項を警察等の<br>法的機関へ提供する場合があります。                                                                                                    | (1)<br>利用                        | 規則の確認                     |                                              |
|----------------------------------------------------------------------------------------------------|----------------------------------|---------------------------|----------------------------------------------|
| <利用規約><br>ながの電子申請サービス 利用規約<br>1 目的<br>この規約は、ながの電子申請サービス (以下「本サービュ」といいます。 を利用して長野県、長野県内の市町村及び長野県市町村后<br>合 (以下「「城底団体」といいます。) に対し、インターネットを通じて申り、届出及び講座・イベント申込みを行う場合の手続について<br>現を定めるものです。<br>2 運営<br>本サービスの運営は、長野県市町村自治振興組合が行います。<br>3 利用規約の同意<br>キャービンな利用 1 中市 - 月出業手続を行うためには、この目的に回見 ていただくことが必要です。このことを説用に、根本問 | <sup>自治振興組</sup><br>に必要な事<br>(2) | iti<br>ع<br>ر<br>ر<br>ر   | ■<br>時最<br>で<br>間を<br>を<br>を<br>を<br>を<br>する |
| 本サービスを判断して時間 通知機能に関連していたくことが多くてきったりを使い、構成的<br>とスを増加します。ホナービスとご利用された方法、この激励に関連されたものとなれしまう。Gらかの理由によりこの規制に開建す<br>「同意する」ボタンをクリックすることにより、この説明に同意いただけたものとみなします。<br>上記をご理解いただけましたら、同意して進んでください。<br>受付時期は2023年2月1日8時30分~2023年3月31日8時30分です。<br>「申込む」ボタンを押す時、上記の時間をすぎていると申込ができまけん。<br>< 一覧へ戻る 回意する >                   | 同意<br>ボタン                        | する場合は《同意する<br>ンをクリック<br>▲ | >>>>>>>>>>>>>>>>>>>>>>>>>>>>>>>>>>>>>>       |
|                                                                                                    |                                  |                           | _                                            |

# ③搬入する方が個人か、法人か、選択。

| > 手続き申込 > 申込内容照会 > 職責署名検                        | 証         |                 |       |                      |
|-------------------------------------------------|-----------|-----------------|-------|----------------------|
| 手続                                              | き申込       |                 |       |                      |
| Q 手続き道訳をする メールアドレスの確認                           | ● 内容を入力する | 🔷 申し込みをする       |       |                      |
| 申认                                              |           |                 |       |                      |
|                                                 |           |                 |       | し<br>操作時間を           |
| 選択中の手続き名: 令和5年度_研形電子申請試験運用(環境係)                 |           | 間合せ先 <b>十開く</b> |       | 建長する<br>配色を<br>変更する  |
| 枡形不燃物最終処分場搬入申請書                                 | 個人の場合     |                 |       | AA<br>文字サイズ<br>を空雨する |
| 枡形不燃物最終処分場へ一般廃棄物(産業廃棄<br>清掃に関する条例第11条第2項の規定による制 | 家庭から出る    | うごみを捨てる         | 場合は   | ?                    |
| 搬入者区分を選択しください。 必須                               | 《個人》をク    | リック             |       |                      |
|                                                 | 注人の堪会     |                 |       | FAQ                  |
| し 近人(争来)が、180人(変) 近今)<br>選択解除                   | 会社 ペンシ    | /ョンたどのお         | 店のごみを |                      |
|                                                 | 捨てる場合は    | (法人》をクリ         | コンこのと |                      |

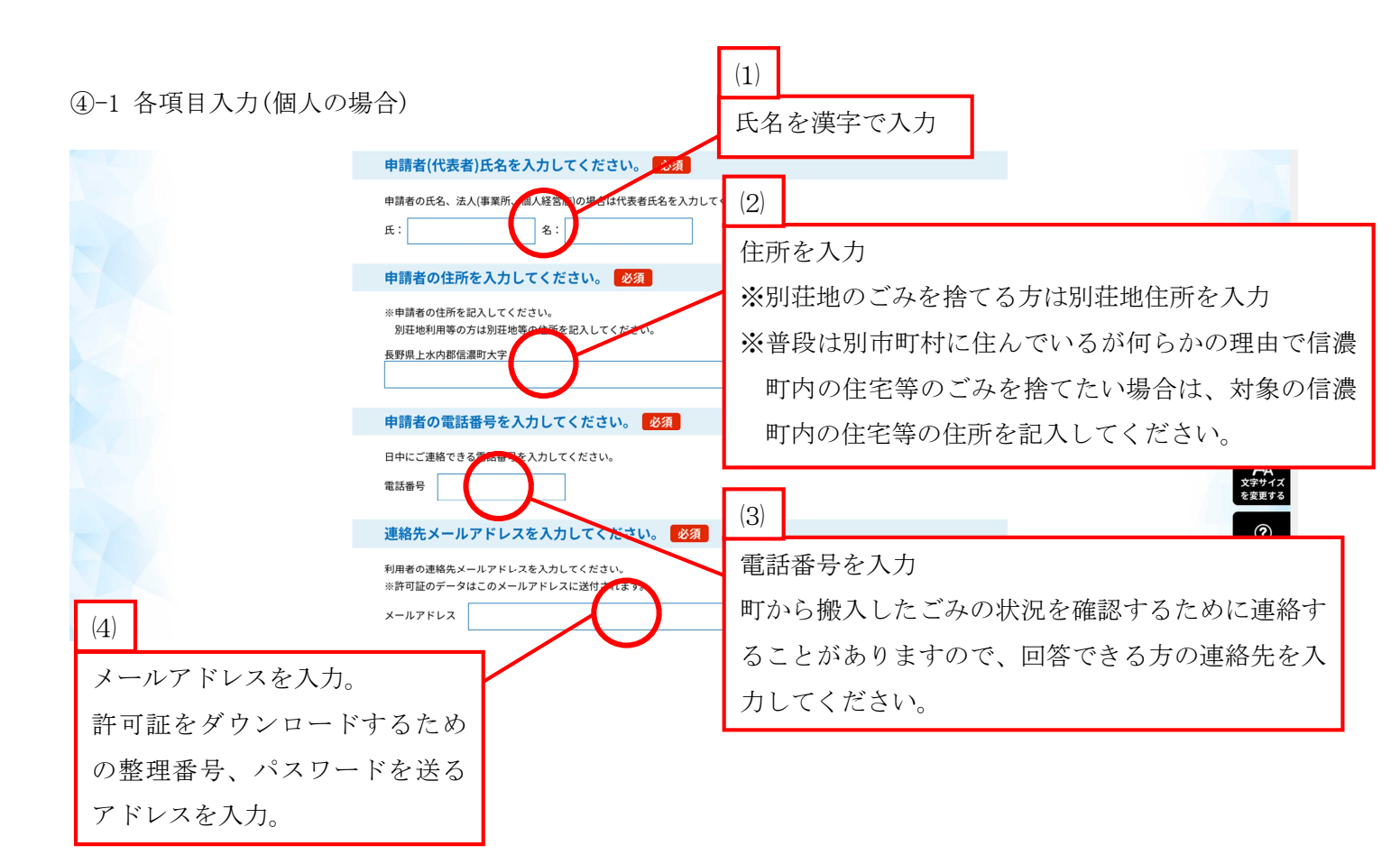

| 搬入する廃棄物の種類を選択してくだこ<br>たのかが目の中から選択して申請現在で分かってい<br>金属(アルミ・等くて・ステンレス)            | <b>さい。 必須</b><br>るもの全てを記入して下さい。                                                                                                    |
|-------------------------------------------------------------------------------|----------------------------------------------------------------------------------------------------|
|                                                                               | <ul> <li>(5)</li> <li>搬入するごみの種類を入力</li> <li>※申請する現時点でいいので搬入する予定のごみの</li> <li>種類のチェックボタンを全て選択してください。</li> </ul>                       |
| 搬入する自動車(運搬車)の最大積載量を<br>総入する自動車(運搬車)の最大積載量を記入してくだ                              | スクラリイズ<br>そえカしてください。 必須<br>(6)<br>(6)                                                                                                |
| ※軽トラ、軽ハンは330kgです。 ※軽自動車等量大は第5の記載がない自動車について<br>Kg 備考欄 その他、ご不明な点がありましたらご記入ください。 | <ul> <li>搬入予定の車両の最大積載量を入力。</li> <li>※乗用車につきましては基本的に積載量は確認でません。</li> <li>乗用車の場合は座席数×55kgで計算した値を最大積載量</li> <li>として入力してください。</li> </ul> |

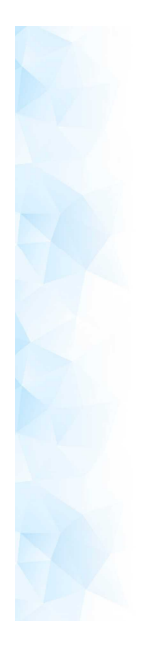

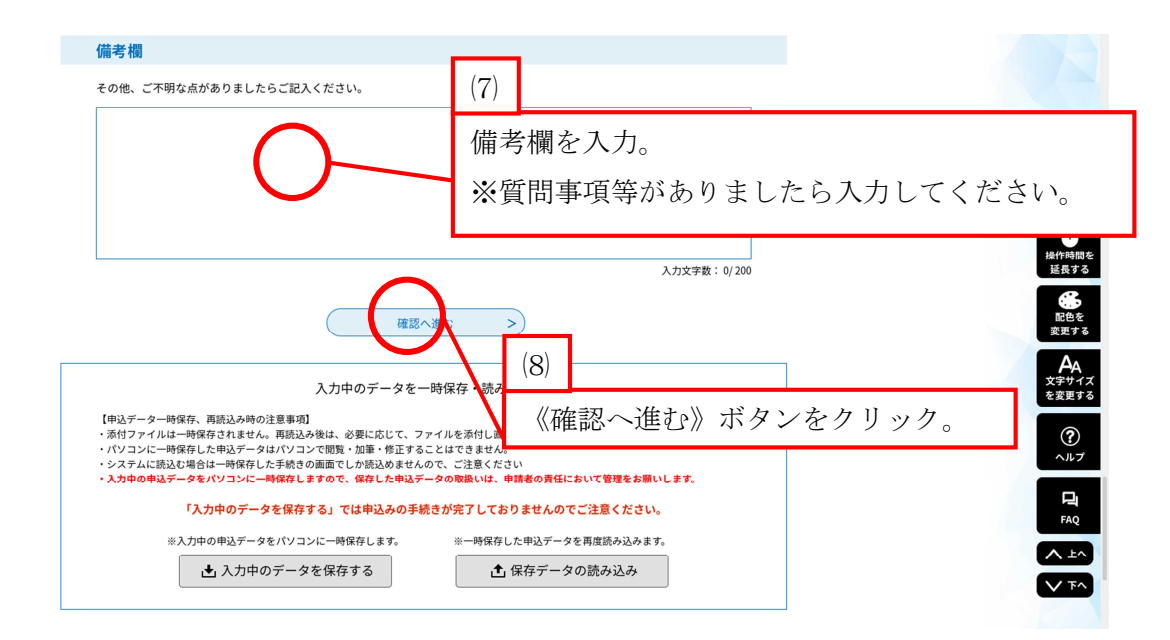

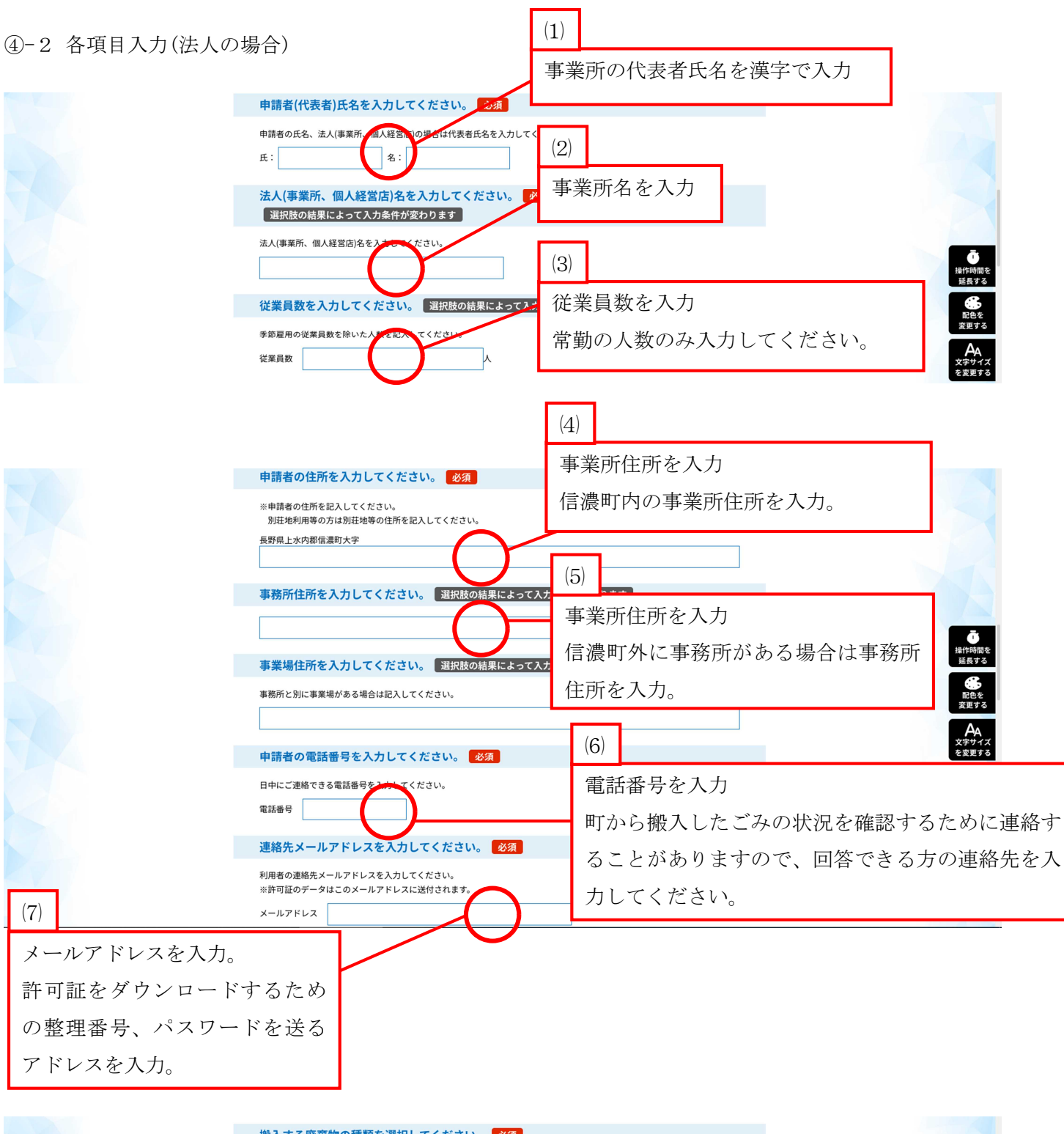

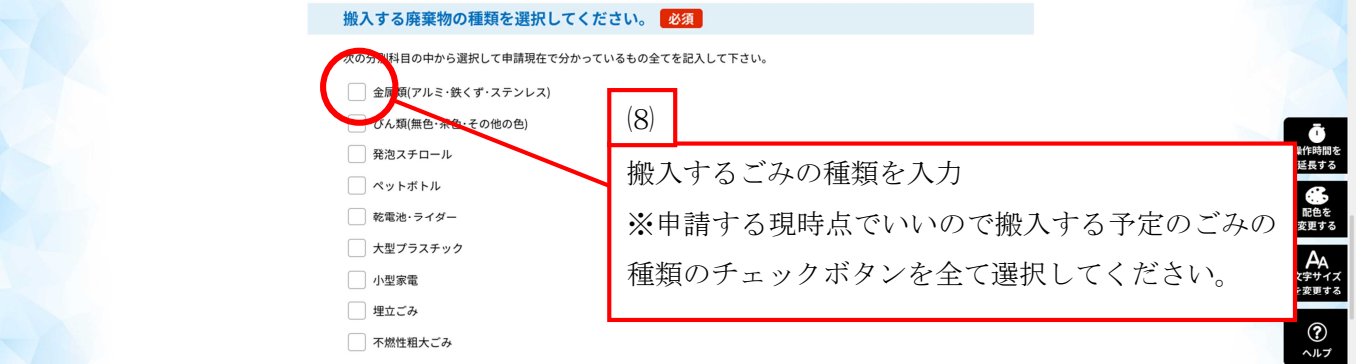

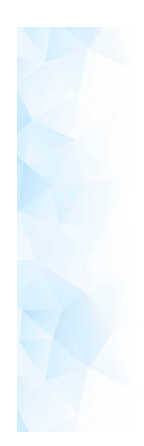

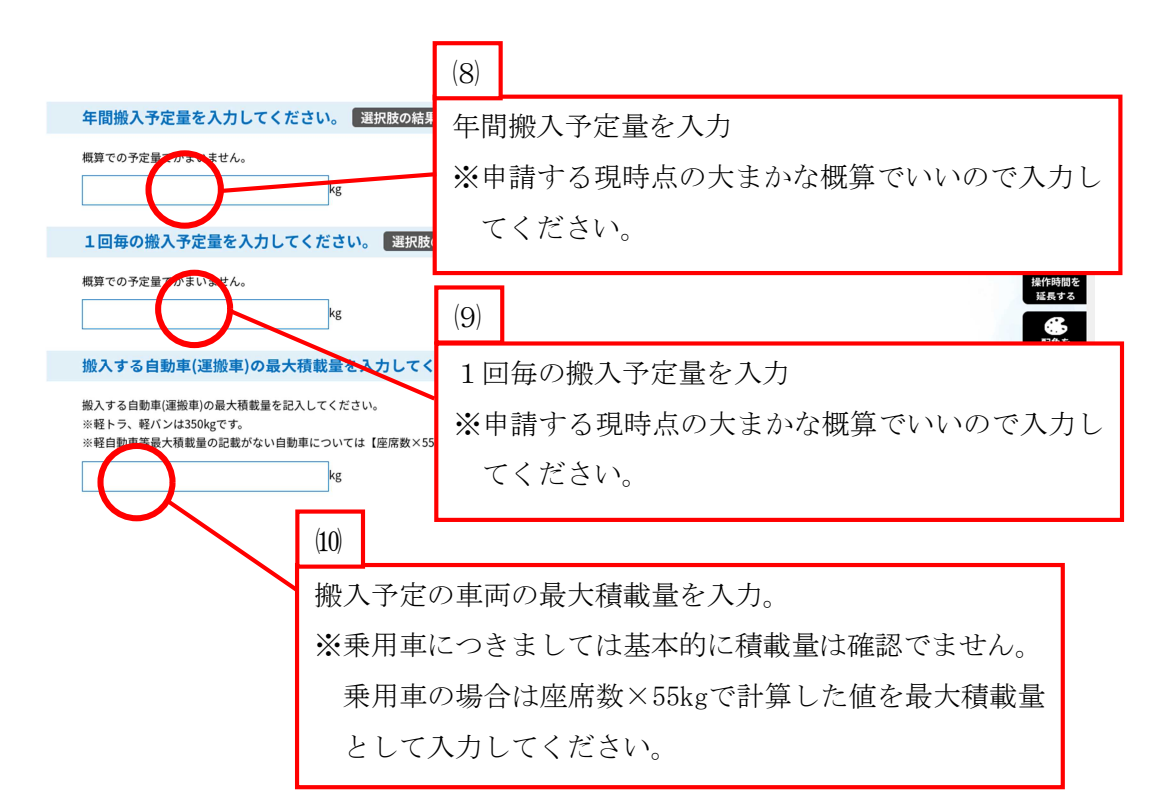

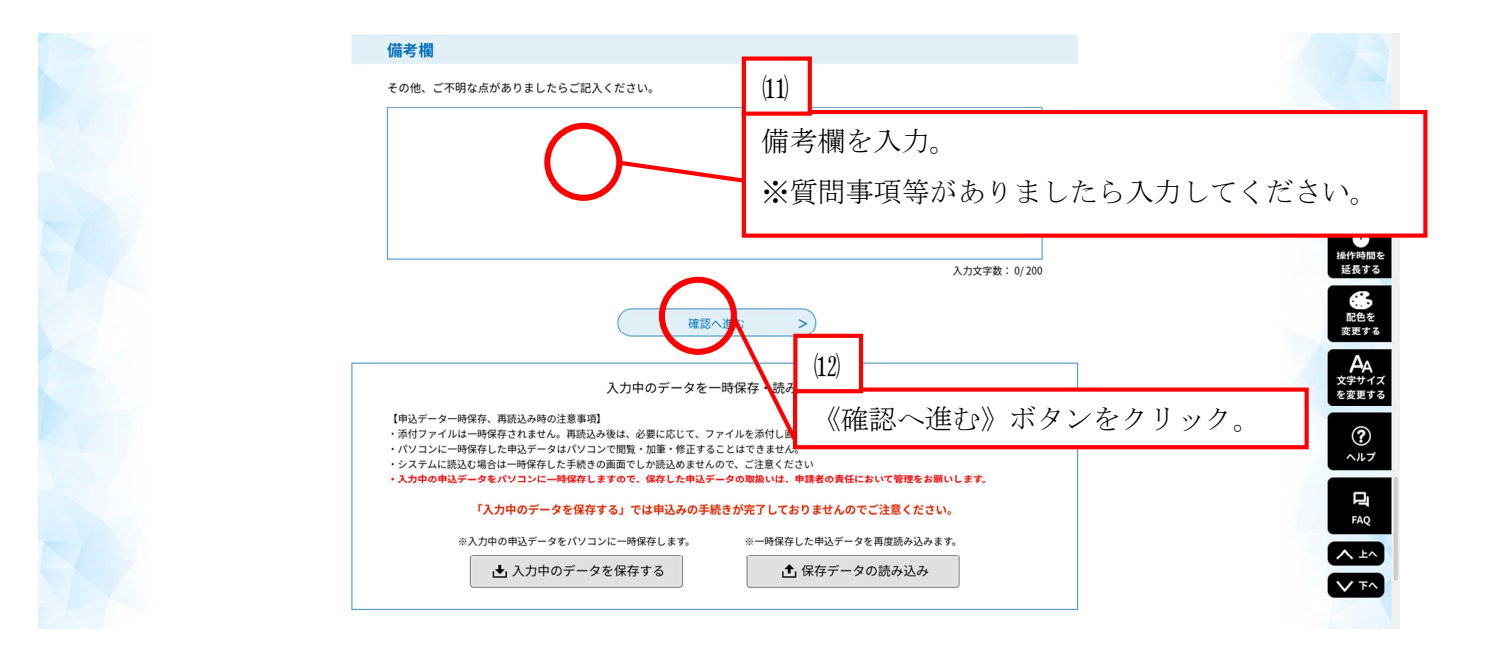

#### ⑤ 申請を申込む

|                       | 手続き申込             |                         |                    |  |  |  |
|-----------------------|-------------------|-------------------------|--------------------|--|--|--|
| Q 手続き選択をする            | メールアドレスの確認        | 内容を入力する                 | 🗹 申し込みをする          |  |  |  |
|                       |                   |                         |                    |  |  |  |
| 申込確認                  |                   |                         |                    |  |  |  |
| 令和5年度_枡形電子申請記         | 験運用(環境係)          | (1)                     |                    |  |  |  |
| 枡形不燃物最終如              | 分場搬入申請書           | (1)                     |                    |  |  |  |
| 搬入者区分                 | 個人                | 入力                      | 内容を確認。             |  |  |  |
| 申請者(代表者)氏名            | 御試 太郎             |                         |                    |  |  |  |
| 申請者の住所                | 長野県上水内郡信濃町大字      |                         |                    |  |  |  |
| 申請者の電話番号              |                   |                         |                    |  |  |  |
| 連絡先メールアドレス            |                   |                         |                    |  |  |  |
| 搬入する廃棄物の種類            | 金属類(アルミ・鉄くず・ステンレス | <), びん類(無色·茶色·その他の色), 昇 | <sup>後泡スチロール</sup> |  |  |  |
| 搬入する自動車(運搬車)の<br>大積載量 | 350kg             |                         | (2)                |  |  |  |
| 備考欄                   |                   |                         | (2)                |  |  |  |
|                       | < 入力へ戻る           | 申込む                     | → 《申:              |  |  |  |

## ※整理番号とパスワードについて

| 申込完了                                                        |                        |                                         |
|-------------------------------------------------------------|------------------------|-----------------------------------------|
| ご入力ありがとうございました。                                             |                        |                                         |
| 下記の整理番号とバスワードを記載した                                          | メールを送信しました。            |                                         |
| メールアドレスが誤っていたり、フィルタ<br>メールが届かない可能性が;                        | 等を設定されている場合、<br>ございます。 | <u> 延長する</u><br><b> 16</b><br>配色を       |
| 整理番号 3336358779 8                                           | 整理番号及びパスワード            | が表示されますが、申請の                            |
| バスワード krossNeeSk                                            | 受理時に改めてメールで            | 送付させていただきます。                            |
| 整理番号とパスワードは、今後申込状況を確認する際に必要<br>特にパスワードは他人に知られないように保管してください。 | こなる人例な留方とす。            |                                         |
| なお、内容に不備がある場合は別途メール、または、お電話                                 | こてご連絡を差し上げる事があります。     | FAQ<br>(* 12**)<br>(* 17**)<br>(* 17**) |

#### ⑥ 受信メールについて

| 🧧 Webメール               |                                                                    |                                       |                                      | メール作成 設 定 ユーザー切替        |
|------------------------|--------------------------------------------------------------------|---------------------------------------|--------------------------------------|-------------------------|
| フォルダ<br>ニュメインフォルダ(ま/幾) | チェックをつけたメールを 未 読                                                   | 既 読 にする。または 保                         | 存削除受信箱 くにれ                           | り動 する                   |
| → 受信箱(3/1175)          | 件名 ∨                                                               | 検索                                    |                                      |                         |
|                        | ( 395MB / 462MB )                                                  |                                       |                                      |                         |
|                        | [1] [2] [3] [4] [5] [6] [7] [8] [9]<br>送信者                         | [10] [11] [12] [13] [14]<br>受信日時 ▼ 作名 | [15] [16] [17] [18] [19] [20] [次へ]   | 申請から申請の受理が完了するまでに3件のメール |
| 0. 印刷前メールボッ            | 🗌 🚖 denshi-shinsei                                                 | 2023/02/08 15:47                      | 【信頼町】枡形電子自請許可証について                   |                         |
|                        | <ul> <li>☐ ☆ denshi-shinsei</li> <li>☐ ☆ denshi-shinsei</li> </ul> | 2023/02/08 15:46<br>2023/02/08 15:37  | 枡形不迷物最終処分均許可証<br>枡形不太物最終処分場許可証       | が申請アドレスに届きます            |
|                        | 🗌 🚖 denshi-shinsei                                                 | 2023/02/07 09:19 🗸                    | 【信濃町】のルモ子申請許可証について                   |                         |
|                        | □ ☆ denshi-shinsei                                                 | 2023/02/07 09:18 🗸                    | 研形不燃物最終処分場許可証<br>【信頼取】 投影素子由語性可能について |                         |
|                        | □ <sub>M</sub> densii-siinisei                                     | 2023/02/07 09.13 🗸                    | 「温泉町」の10世子中朝計り証について                  |                         |

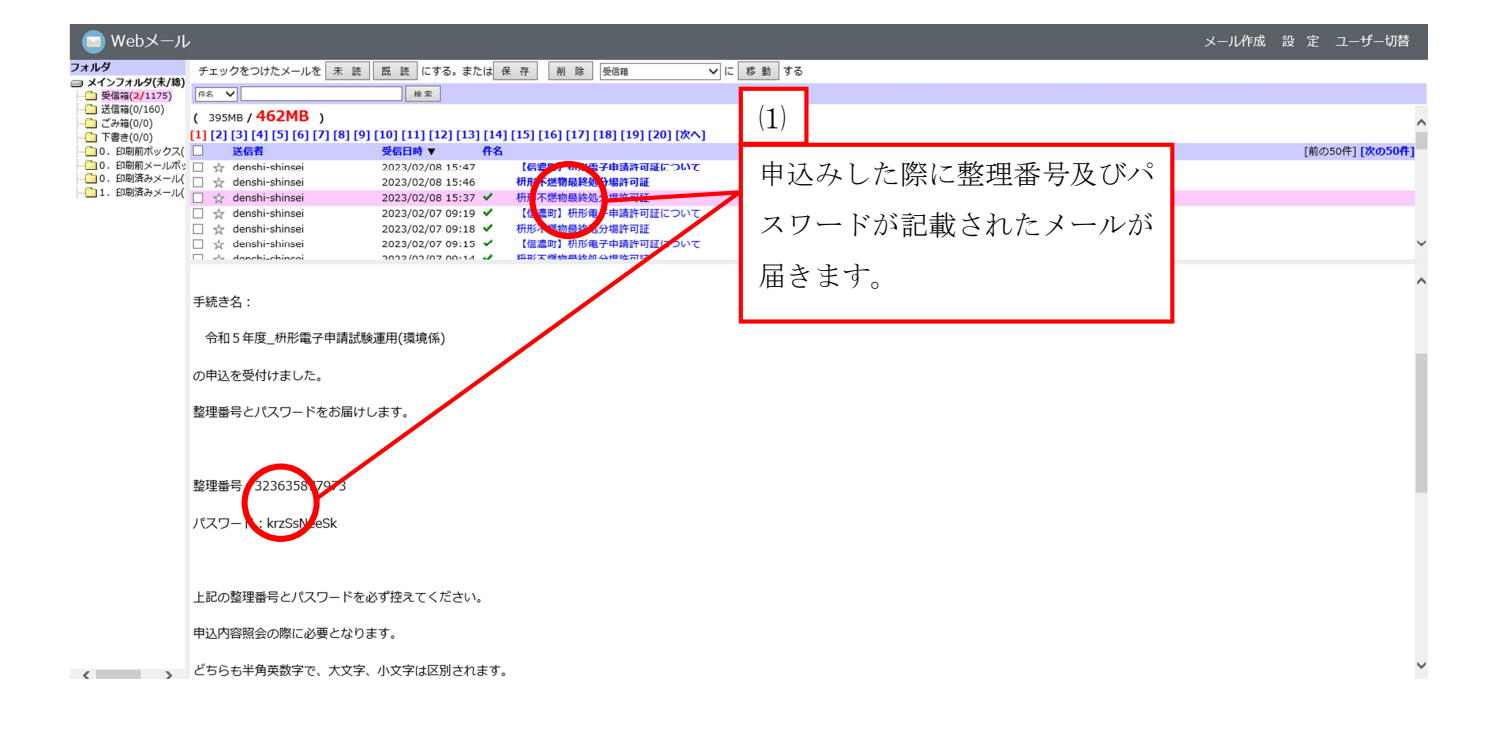

| 💿 Webメール                                                                      |                                      |                          |                                               |        |              | メール作成 設 定 ユーザー切替     |   |
|-------------------------------------------------------------------------------|--------------------------------------|--------------------------|-----------------------------------------------|--------|--------------|----------------------|---|
| フォルダ                                                                          | チェックをつけたメールを 未 読                     | 既読にする。または 🖗              | R 存 削 除 受信箱                                   | ✔ に 移動 | する           |                      |   |
| ヨメインフォルダ(未/総)<br>受信第(1/1175)                                                  | 件名 ∨                                 |                          |                                               |        | _            |                      |   |
| └ 送信箱(0/160)                                                                  | ( 395MB ( 462MB )                    |                          |                                               |        |              |                      |   |
|                                                                               | [1] [2] [3] [4] [5] [6] [7] [8] [9]  | [10] [11] [12] [13] [14] | [15] [16] [17] [18] [19] [20] [%              |        |              |                      |   |
|                                                                               | □ 送信者                                | 受信日時 ▼ 件名                |                                               |        | ( <b>2</b> ) | [前の50件] [次の50件       | 1 |
| <ul> <li> <ul> <li>                 ・・・・・・・・・・・・・・・・・・・・・</li></ul></li></ul> | 🗌 🛧 denshi-shinsei                   | 2023/02/08 15:47         | 【存温町】研形教子申請許可証につい                             | יכ     | (ム)          |                      |   |
| 1. 印刷済みメール(                                                                   | □ ☆ denshi-shinsei                   | 2023/02/08 15:46         | 研ジャニーの一般の一般の一般の一般の一般の一般の一般の一般の一般の一般の一般の一般の一般の | -      |              |                      |   |
|                                                                               | 🗌 🚖 denshi-shinsei                   | 2023/02/07 09:19 🗸       | 【信』町】枡形電子申請許可証にしる                             | -      | 由諸           | の受理についてけ曜日に上って翌党業日等  |   |
|                                                                               | 🗌 🚖 denshi-shinsei                   | 2023/02/07 09:18 🗸       | 枡形不燃物最終処分場許可証                                 |        | . Г. ВН      |                      |   |
|                                                                               | 🗌 🏠 denshi-shinsei                   | 2023/02/07 09:15 🗸       | 【信濃町】研形電子甲請許可証につい<br>毎形不機物厚欲加公理改可は            | 17     | жи. н        | 南く旧へいとストリ王広教四五日五八パペー | ~ |
|                                                                               | 長野県電子申請サービス                          |                          |                                               |        | <b>致</b> 日   | 空く場合かめるため再度整理番号及びハス  | ~ |
|                                                                               |                                      |                          |                                               |        |              |                      |   |
|                                                                               |                                      |                          |                                               |        | ワー           | ・ドが記載されたメールが届きます。    |   |
|                                                                               |                                      |                          |                                               |        | -            |                      | 1 |
|                                                                               | 于続き名:                                |                          |                                               | L      |              |                      |   |
|                                                                               | 令和5年度_枡形電子申請試驗                       | @運用(環境係)                 |                                               |        |              |                      | I |
|                                                                               | の申込を受付けました。                          | /                        |                                               |        |              |                      | I |
|                                                                               | 整理番号とパスワードをお届け                       | します。                     |                                               |        |              |                      | I |
|                                                                               | 整理番号:3/3635877502<br>パスワード:NeSsNeesk |                          |                                               |        |              |                      |   |
|                                                                               | 上記の整理番号とパスワードを                       | 必ず控えてください。               |                                               |        |              |                      |   |
| < >                                                                           | 申21 中空空合った (1-2 年 とち)                | +*                       |                                               |        |              |                      | ~ |

| 🔤 Webメール                                                                      | ,                                                                                                    | メール作成 設             | 定 ユーザー切替        |
|-------------------------------------------------------------------------------|----------------------------------------------------------------------------------------------------|---------------------|-----------------|
| フォルダ                                                                          | チェックをつけたメールを未読 既読 にする。または保存 削除 受信箱 🗸 に                                                                                                    | 移 動 する              |                 |
| - 受信箱(0/1175)                                                                 | 作名 V 検索                                                                                                    |                     |                 |
|                                                                               | ( 395MB / <b>462MB</b> )                                                                                                    |                     | ~               |
| - (1) 下書き(0/0)                                                                | [1] [2] [3] [4] [5] [6] [7] [8] [9] [10] [11] [12] [13] [14] [15] [10, 17] [18] [19] [20] [次へ]                                                     | (3)                 |                 |
| <ul> <li> <ul> <li>                 ・・・・・・・・・・・・・・・・・・・・・</li></ul></li></ul> | 送信者         受信日時▼         件名           □         ☆         deschi shinesi         2022/02/09 15:47 xl         【伝達取】指述まる中華的回転について                   | ( <b>0</b> )        | [前の50件] [次の50件] |
|                                                                               | <ul> <li>☆ denshi-shinsei</li> <li>2023/02/08 15:46 ✓ 印形不燃物局:処分為空間</li> </ul>                                                                      |                     |                 |
|                                                                               | □ ☆ denshi-shinsei 2023/02/08 15:37 ✔ 株本本幣件 家終処分場許可証                                                                                               | 申請の受理が完了した事についてお知らせ | F               |
|                                                                               | □ ☆ denshi-shinsei 2023/02/07 09:19 ✓ 【信濃町】 枡形電子申請許可証について                                                                                          |                     |                 |
|                                                                               | ☆ denshi-shinsei     2023/02/07 09:18      付形本感物最終処分場許可証     立     立     denshi-shinsei     2023/02/07 09:15      【信書取】     折形車子申請許可証に     つ     て | リールが日本ナナ            | ~               |
|                                                                               | □ ▲ donchischincoi 2022/02/07 00:1/ ✔                                                                                                    | メールが庙さより。           |                 |
|                                                                               |                                                                                                    |                     | ^               |
|                                                                               |                                                                                                    |                     |                 |
|                                                                               | 手続き名:                                                                                                    |                     |                 |
|                                                                               | 合和5年度 投影图之由建建除演用/漫情体                                                                                                    |                     |                 |
|                                                                               | 节相3年及_初步電3年前成熟生用(來發來)                                                                                                    |                     |                 |
|                                                                               | <b>諡理番号:723635870972</b>                                                                                                    |                     |                 |
|                                                                               | いつちお世話にかります                                                                                                    |                     |                 |
|                                                                               | 信濃町住民福祉課環境係と申します。                                                                                                    |                     |                 |
|                                                                               | 標題の件について、申請を受理しました。                                                                                                    |                     |                 |
|                                                                               | 別途送付された整理番号及びパスワードを使用して、                                                                                                    |                     |                 |
|                                                                               | ながの電子申請から許可証及び搬入時のお願いをダウンロードしてください。                                                                                                    |                     |                 |
|                                                                               |                                                                                                    |                     |                 |
|                                                                               |                                                                                                    |                     |                 |
|                                                                               |                                                                                                    |                     |                 |
|                                                                               | 問い合わせ先                                                                                                    |                     |                 |
|                                                                               | 信濃町住民福祉課環境係                                                                                                    |                     |                 |
| < >>                                                                          | 西妊・025-255-5024                                                                                                    |                     | ~               |

⑦ 申込内容紹介をクリック

|     | ながの電子申請サービス またま 2ログイン                                                       |                     |
|-----|-----------------------------------------------------------------------------|---------------------|
|     | 全 申請団体選択                                                                    |                     |
|     | サユウ音照会 ) 電気電気 (単立内容照会) ) 電気電気検証     ながの電子申請の《申込内容照会》を     ながの電子申請の《申込内容照会》を |                     |
|     | いっでも、どこでも、行政手続きをイ<br>ンターネットで行うことができます                                       | で<br>操作時間を<br>延長する  |
| 6.0 |                                                                             | 記色を<br>変更する         |
|     |                                                                             | A<br>文字サイズ<br>を変更する |
| PV  | 手続き申込                                                                       | ?                   |
|     | Q 手続う選択をする         メールアドレスの確認                                               |                     |
|     | 検索項目を入力(選択)して、手続きを検索してください。                                                 |                     |
|     | 検索キーワード         類義語検<br>素を行う                                                | V 74                |

#### ⑧ 整理番号及びパスワード入力

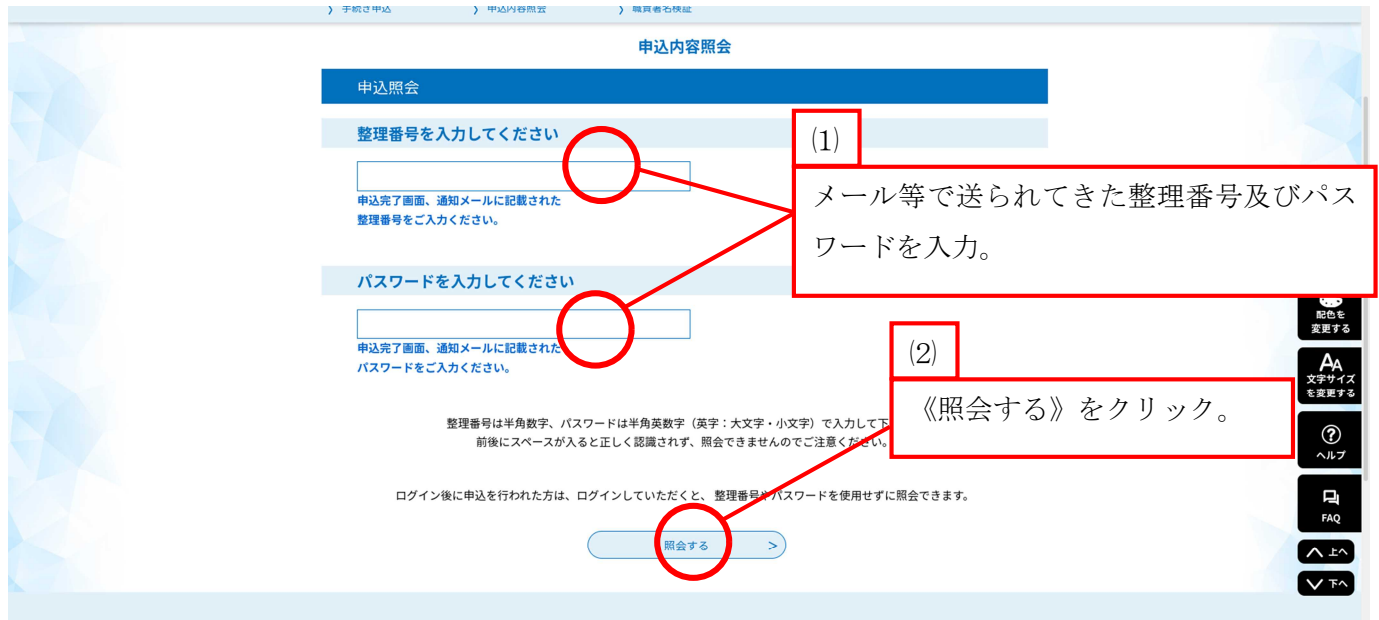

⑨ 添付ファイルの《枡形電子申請許可証》をクリック及びダウンロード

| <b>221</b> 申請団体選択                          |                                                                                                    |             |                                                                                                    |                                                                                                    |
|--------------------------------------------|----------------------------------------------------------------------------------------------------|-------------|----------------------------------------------------------------------------------------------------|----------------------------------------------------------------------------------------------------|
| ▶ 手続き申込                                    | > 申込内容照会 > 職責署名検証                                                                                                    |             |                                                                                                    |                                                                                                    |
|                                            | 申込内容照                                                                                                    | 会           |                                                                                                    |                                                                                                    |
| 申込詳細                                       |                                                                                                    |             |                                                                                                    |                                                                                                    |
| 申込内容を確認してくださ<br>※ <mark>添付ファイルは一度パソ</mark> | い。<br>ノコンに保存してから開くようにしてください。                                                                                           |             |                                                                                                    | Ō                                                                                                    |
| 手続き名                                       | 令和5年度_枡形電子申請試験運用(環均                                                                                                    | 竟係)         |                                                                                                    | 操作時間を<br>延長する                                                                                                    |
| 整理番号                                       | 323635877973                                                                                                    |             |                                                                                                    | ゴ\\ ナ、カ II 、 カ                                                                                                    |
| 処理状況                                       | 処理中(返信未)                                                                                                    |             | 《竹形电丁甲萌計刊詞                                                                                                    | 止》をクリック。                                                                                                    |
| 処理履歴                                       | 2023年2月8日15時47分 受理<br>2023年2月8日15時46分 パスワード再<br>2023年2月8日15時46分 パスワード再<br>2023年2月8日15時46分 ファイルアッ<br>2023年2月8日15時35分 申込 | 送信<br>プロー ド |                                                                                                    | AA<br>文字サイズ<br>を変更する                                                                                                    |
| 添付ファイル1                                    | <u>枡形電子中請許可証 pdf</u>                                                                                                   |             |                                                                                                    |                                                                                                    |
| 伝達事項                                       | D1 均形不例加是级加                                                                                                    | ~           |                                                                                                    |                                                                                                    |
|                                            | 分場搬入許可証                                                                                                    | せん。         | P2 受入日カレンダー                                                                                                    | P3 搬入時のお願い                                                                                                    |
|                                            | <text></text>                                                                                                    |             | <section-header><list-item><list-item><list-item><section-header></section-header></list-item></list-item></list-item></section-header> | <section-header><list-item><list-item><text></text></list-item></list-item></section-header> |

⑩ 自宅プリンター及びコンビニプリンターで許可証を印刷
 ※搬入時に必ず必要なのはP1 枡形不燃物最終処分場搬入許可証になります。
 P2以降につきましては難しいようでしたら印刷をしなくて大丈夫です。